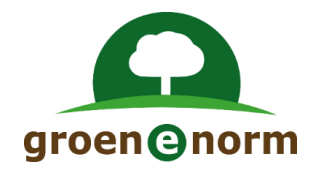

# Vernieuwde Schoolexamenbank Groen (vanaf november 2021)

Instructie Deel 1: Wijzigingen binnen Schoolexamenbank Groen (versie 2.1)

## Inhoud

| Algemene inleiding                                              | 2 |
|-----------------------------------------------------------------|---|
| Schoolexamenbank Groen en RemindoToets, een nieuwe twee-eenheid | 2 |
| Welke omgeving gaat u gebruiken?                                | 2 |
| Instructies voor theorie-examens                                | 2 |
| Rollen in RemindoToets                                          | 3 |
| Instructie Deel 1: Wijzigingen binnen Schoolexamenbank Groen    | 4 |
| Voorwaarden en uitgangspunten                                   | 4 |
| De doorgevoerde wijzigingen in Schoolexamenbank Groen           | 4 |

#### **Algemene inleiding**

Het werken met Schoolexamenbank Groen verandert vanaf 1 november 2021. De wijzigingen hebben <u>alleen betrekking op theorie-examens</u>. Aan het werken met praktijkexamens verandert niets.

#### Schoolexamenbank Groen en RemindoToets, een nieuwe twee-eenheid

Schoolexamens maakt u aan via Schoolexamenbank Groen; in die omgeving beheert u ook uw schoolexamens. Per 1 november 2021 werkt de online afname van theorie-examens met het toetsafnamesysteem RemindoToets.

#### Welke omgeving gaat u gebruiken?

Schoolexamenbank Groen en RemindoToets zijn twee omgevingen 'in the cloud'. U hoeft er <u>niets</u> voor te installeren; het is een kwestie van inloggen. Voor sommige functies hebt u voldoende aan Schoolexamenbank Groen. Voor andere functies werkt u soms ook in RemindoToets. In de afbeelding worden de functies van beide omgevingen schematisch weergegeven.

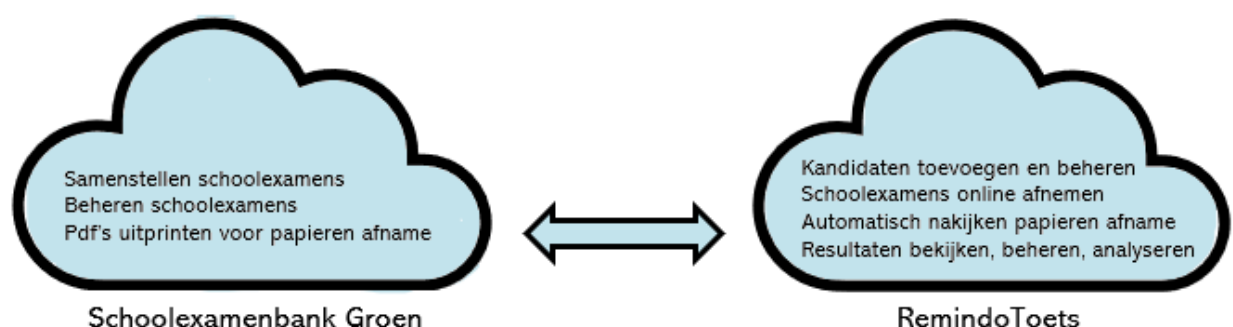

#### Instructies voor theorie-examens

De wijzigingen hebben betrekking op de 3 hoofdactiviteiten van Schoolexamenbank Groen. Een aantal (deel)instructies loodst u door de diverse (nieuwe) functies.

- 1. Het samenstellen en beheren van schoolexamens in Schoolexamenbank Groen
  - Er zijn kleine wijzigingen doorgevoerd in de omgeving Schoolexamenbank Groen. • Instructie Deel 1: Wijzigingen binnen Schoolexamenbank Groen

#### 2. Het afnemen van een PAPIEREN schoolexamen

- a. Er is nu ook een <u>antwoordblad</u> voor kandidaten, naast een vragenblad en correctiemodel. Alle bestanden verschijnen in pdf-formaat. Voor <u>handmatig nakijken</u> heeft u voldoende aan:
  - Instructie Deel 1: Wijzigingen binnen Schoolexamenbank Groen
- b. U kunt de ingevulde antwoordbladen van de kandidaten <u>automatisch</u> laten nakijken door RemindoToets.
  - Instructie Deel 2: Papieren afname (automatisch nakijken)
  - Instructie Deel 3: Het invoeren van kandidatenlijsten in RemindoToets.
  - Instructie Deel 6: Het inzien en analyseren van resultaten

#### 3. Het afnemen van een ONLINE schoolexamen

De grootste veranderingen zijn bij de online afname.

- a. U gaat kandidaten invoeren en de afname plannen in RemindoToets.
  - Instructie Deel 3: Het invoeren van kandidatenlijsten in RemindoToets.
  - Instructie Deel 4: Het plannen en voorbereiden van een online afname
- b. U gaat een examen afnemen met RemindoToets en de resultaten bekijken.
  - Instructie Deel 5: De afname van het online examen
  - Instructie Deel 6: Het inzien en analyseren van de resultaten
  - Instructie Deel 7: Instructie voor de kandidaat

#### **Rollen in RemindoToets**

In RemindoToets zijn de verschillende werkzaamheden (taken) zoals in de Instructies beschreven gekoppeld aan rollen. Er zijn drie rollen in RemindoToets.

- 1. Begeleider/(vak)docent
- 2. Toetscoördinator
- 3. Toezichthouder
- 4. Kandidaat/leerling

| Rol                                       | Log-in RemindoToets                                                                                                    | Rechten in RemindoToets                                                                                                    |
|-------------------------------------------|----------------------------------------------------------------------------------------------------|----------------------------------------------------------------------------------------------------|
| Toezichthouder                            | Logt in via de url:<br><u>https://groenenormvmbo-</u><br><u>demo.remindotoets.nl</u> (*) met<br>inlognaam en wachtwoord.                                                                                                    | <ul> <li>Primair:</li> <li>Toezicht houden op de online<br/>afname van een examen via het<br/>'Activiteitenoverzicht'.</li> </ul>                                                                                                    |
| Begeleider/<br>docent                     | De vakdocent heeft meestal al<br>toegang tot Schoolexamenbank<br>Groen.<br>Logt vandaaruit via de knop<br>'Naar afname-omgeving' in in<br>RemindoToets.                                                                                                    | <ul> <li>Primair: <ul> <li>Plannen van een online afname<br/>(datum prikken; kandidaten<br/>koppelen; toezichthouder koppelen)</li> <li>Resultaten van een online afname<br/>bekijken en verwerken.</li> </ul> </li> <li>Kan ook: <ul> <li>De taak van de Toezichthouder<br/>uitvoeren.</li> </ul> </li> </ul> |
| Toetscoördinator                          | Logt in via de url:<br><u>https://groenenormvmbo-</u><br><u>demo.remindotoets.nl</u> (*) met<br>inlognaam en wachtwoord.                                                                                                    | <ul> <li>Primair: <ul> <li>Kandidaten toevoegen/uploaden aan RemindoToets (individueel of via Excel- of csv-bestand).</li> <li>Begeleiders/docenten toevoegen Kan ook:</li> <li>De taak van de Toezichthouder uitvoeren.</li> <li>De taak van de Begeleider/vakdocent uitvoeren.</li> </ul> </li> </ul>        |
| Kandidaat/<br>leerling                    | Logt in via de url:<br><u>https://groenenormvmbo-</u><br><u>demo.remindotoets.nl</u> (*) met<br>inlognaam en wachtwoord.<br><b>Advies:</b> Laat de it-afdeling van<br>uw school een tegel die linkt<br>naar deze url plaatsen in de<br>examenomgeving van het<br>leerlingaccount, zodat de<br>leerling makkelijk in kan<br>loggen. | Toegang tot het online schoolexamen                                                                                                    |
| (*) Bij deze url ve<br>het aoc of het sam | rvangt u <mark>demo</mark> door de naam van<br>nenwerkingsverband (níet die van d                                                                                                    | uw school (dat wil zeggen de naam van<br>de vestiging).                                                                                                    |

#### Instructie Deel 1: Wijzigingen binnen Schoolexamenbank Groen

#### Voorwaarden en uitgangspunten

- 1. U heeft toegang tot Schoolexamenbank Groen.
- 2. U bent bekend met de werking van Schoolexamenbank Groen voorafgaand aan de wijzigingen per 1 november 2021.

Schoolexamenbank Groen is bestemd voor docenten die het vmbo-examenprogramma profiel Groen verzorgen. Heeft u nog geen toegang tot Schoolexamenbank Groen, vraag dan om toegang door een mail te sturen naar <u>contact@groenenorm.nl</u>

Bent u nog geen ervaren gebruiker van Schoolexamenbank Groen, dan wordt u verwezen naar de Algemene Handleiding Schoolexamenbank Groen. <u>Handleiding Schoolexamenbank Groen –</u> <u>Groene Norm</u>

#### De doorgevoerde wijzigingen in Schoolexamenbank Groen

De wijzigingen die doorgevoerd zijn in Schoolexamenbank Groen zijn niet zo groot. Het gaat om de volgende wijzigingen:

#### 1. In stap 8 zijn drie extra velden toegevoegd.

Ten behoeve van de (online) afname treft u in stap 8 drie extra velden aan om in te vullen.

| Geselecteerd                         | 31 Opgaven, 31 Vragen |
|--------------------------------------|-----------------------|
| Totale tijdsduur 🕕                   | 37 minuten            |
| Maximale tijdsduur (j)               |                       |
| Instructietekst (j)                  |                       |
| Voeg evaluatieveld toe (j)           | ○ Nee ⊙ Ja            |
| code volgens PTA voor theorie-examen | PTA 21-3b             |
| Otatua                               | <b>O</b>              |

Dit is de betekenis van de velden uit de afbeelding:

- **Totale tijdsduur:** Dit is de tijdsduur van het samengestelde schoolexamen op basis van de afzonderlijke vragen.
- **Maximale tijdsduur:** In dit veld noteert u de maximale tijdsduur die u aan dit schoolexamen wilt meegeven (in minuten – alleen een getal invullen). Bij de online afname krijgen kandidaten deze maximale tijdsduur om de vragen te beantwoorden. Vult u niets in dan wordt de 'Totale tijdsduur' hiervoor gebruikt.

U hoeft bij 'Maximale tijdsduur' geen rekening te houden met kandidaten die extra tijd nodig hebben; dat kan per kandidaat ingesteld worden bij de online afname.

- **Instructietekst:** In dit veld kunt u extra informatie voor de kandidaat opnemen. U kunt hier bijvoorbeeld aangeven welke hulpmiddelen de kandidaat mag gebruiken. U mag dit veld ook leeg laten. De extra informatie is zichtbaar bij papieren afname (voorblad) en bij online afname (beginscherm). Voorbeeld Instructietekst: Je mag de rekenmachine en de plantengids gebruiken.
- Voeg evaluatieveld toe, nee/ja: Als u bij 'Voeg evaluatieveld toe' voor 'Ja' kiest dan geeft u de kandidaat de mogelijkheid om na afloop van <u>een online</u> <u>afname</u> feedback op het examen te geven in het evaluatieveld.

De betekenis van deze nieuwe velden wordt ook getoond als u met uw muis over het informatie-icoontje beweegt.

2. De officiële documenten voor papieren afname zijn alleen beschikbaar als het examen in stap 8 op 'vastgesteld' is gezet.

| neone examen |                         |
|--------------|-------------------------|
| Status       | O Concept 🧿 Vastgesteld |
| Groen        | 2                       |

Bij een examen met de status 'concept' kunt u het aangemaakte schoolexamen wel inzien. Maar deze versie leent zich niet voor de papieren afname, omdat de goede antwoorden in deze versie ook getoond worden. De officiële documenten (vragenblad, antwoordblad en correctiemodel) zijn alleen beschikbaar bij de status 'vastgesteld'.

#### 3. Een vastgesteld examen wordt altijd gedeeld met collega's

In stap 8 geeft u aan of u het schoolexamen wél of niet wilt delen met collega's (van de eigen vestiging of van het samenwerkingsverband – dat laatste is bijvoorbeeld het hele aoc). Dat ziet er zo uit:

- Alleen zichtbaar voor mij
- O Zichtbaar voor mij en mijn collega's binnen deze vestiging
- Zichtbaar voor mijn samenwerkingsverband

Bij een concept-examen heeft u nog steeds deze 3 opties, maar bij een examen dat u op vastgesteld wilt zetten, vervalt de eerste optie. Een vastgesteld examen wordt altijd gedeeld met collega's.

Een vastgesteld examen moet altijd worden gedeeld

- Zichtbaar voor mij en mijn collega's binnen deze vestiging
- Zichtbaar voor mijn samenwerkingsverband

#### 4. Er is nu ook een antwoordblad beschikbaar voor papieren afname

In het verleden gaven de kandidaten bij de papieren afname van een schoolexamen uit Schoolexamenblad Groen hun antwoord aan op het vragenblad. Nu kunt u ervoor kiezen om de kandidaten de antwoorden op het antwoordblad te laten invullen. Dat maakt het nakijken een stuk eenvoudiger. Het vragenblad kunt u na gebruik innemen en een volgende keer weer gebruiken. Het vragenblad, het antwoordblad en het correctiemodel zijn te downloaden vanuit de Overzichtspagina Schoolexamen. Dit kan alleen bij een vastgesteld schoolexamen.

|        | Printversie                 | toetsmatrijs                                                                                                    |
|--------|-----------------------------|----------------------------------------------------------------------------------------------------|
|        | Download Vragen             | blad als pdf                                                                                                    |
|        | Download Correctiem         | odel als pdf                                                                                                    |
|        | Download Antwoorden         | blad als pdf                                                                                                    |
| Bewerk | schoolexamen als NIEUW SCHO | OLEXAMEN                                                                                                    |
|        |                             |                                                                                                    |
|        | Bewerk                      | Printversie<br>Download Vragen<br>Download Correctiem<br>Download Antwoorden<br>Bewerk schoolexamen als NIEUW SCHO |

De kop van het antwoordblad ziet er als volgt uit.

| Naam:            |                              |                       |                        | Nummer:          |
|------------------|------------------------------|-----------------------|------------------------|------------------|
|                  | (Handtekening)               | Datum:                |                        |                  |
|                  |                              | Geboortedatum:        |                        | 4<br>5<br>6<br>7 |
| pag. 1/4         | GNVMBO Demo VMBO Groene Norm | n, Groene Norm KV3 KE | 3 (groene norm kv3 kb) | 8<br>9<br>0      |
| <b>1</b><br>1 pt |                              |                       |                        |                  |
| 2<br>1 pt        |                              |                       |                        |                  |

### 5. De documenten voor papieren afname zijn alleen in pdf beschikbaar

Voorheen werd het vragenblad als Word-document beschikbaar gesteld. De documenten voor papieren afname worden vanuit RemindoToets gegenereerd en zijn daarin alleen als pdf-bestand beschikbaar.

#### 6. De omzettingstabel is opgenomen in het correctiemodel

De omzettingstabel (van score naar cijfer) treft u aan het eind van het correctiemodel aan onder het kopje 'Cesuur'.

#### 7. Het gebruiken van Voorbeeldexamens verloopt iets anders

Zoals gebruikelijk treft u onze Voorbeeldexamens aan op de home-pagina van Schoolexamenbank Groen. Vanuit een opengeklapt Voorbeeldexamen kunt u via de knop 'Bekijk Voorbeeldexamen' naar de Overzichtpagina van dit examen. Daar kunt u:

- de pdf's downloaden van dit Voorbeeldexamen (voor papieren afname) •
- dit schoolexamen bewerken als NIEUW SCHOOLEXAMEN (om examen aan te passen)
- dit schoolexamen toevoegen aan de afname-omgeving van uw school in • RemindoToets (voor een online afname van dit Voorbeeldexamen).

#### Overzichtspagina schoolexamen

| Examen titel:    | Groene Norm PM1 GL         | Printversie toetsmatrijs                      |
|------------------|----------------------------|-----------------------------------------------|
| Toets/PTA-code:  | PM-01-GL                   | Download Vragenblad als pdf                   |
| Status:          | Vastgesteld                | Download Correctiemodel als pdf               |
| Examenprogramma: | Groen                      | Download Antwoordenblad als pdf               |
| Leerweg:         | GL                         | Vocg dit examen toe aan mijn Remindo-omgeving |
| Toetsmatrijs:    | Groene productie (GR/P/01) | Bewerk schoolexamen als NIEUW SCHOOLEXAMEN    |
| Leerjaar:        | 3/4                        | Maak dit examen vindbaar via Edurep           |
| Leerstof:        | Groene productie (GR/P/01) |                                               |
| Groep:           | x                          |                                               |
|                  |                            |                                               |

#### 8. Vanuit Schoolexamenbank Groen naar RemindoToets

In Schoolexamenbank Groen is in de groene menubalk een knop opgenomen waarmee u rechtstreeks naar RemindoToets kunt.

| Groene Norm | Naar Remindo Toets | Mijn schoolexamens | Mijn pers |
|-------------|--------------------|--------------------|-----------|
|-------------|--------------------|--------------------|-----------|

NB: De knop 'Naar RemindoToets' werkt vooralsnog alleen voor de pilotscholen die in november en december 2021 met RemindoToets starten.